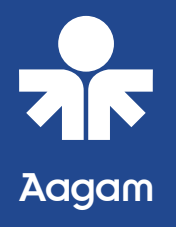

## **Admission Process Flow**

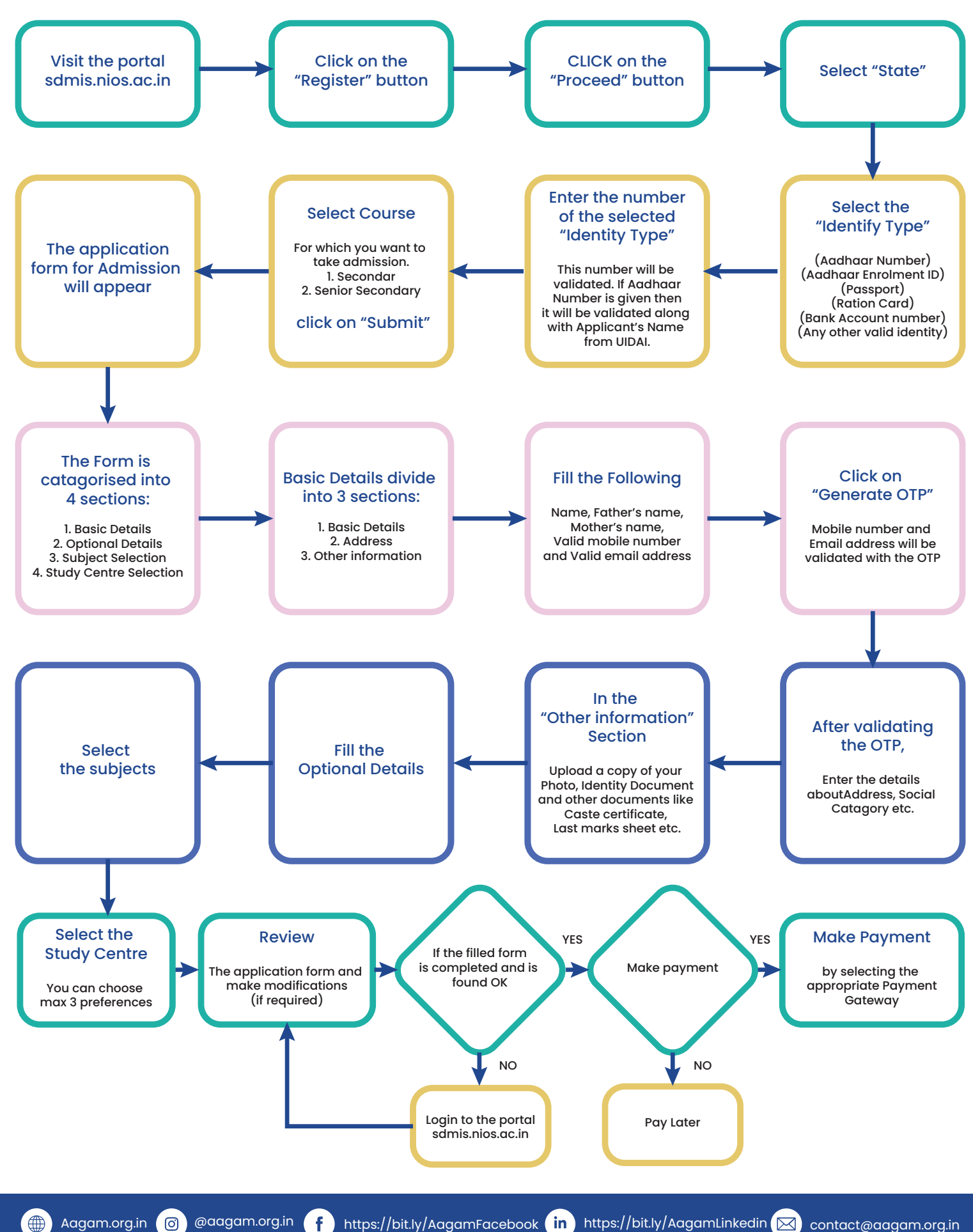

Aagam.org.in 👩 @aagam.org.in 🚹 https://bit.ly/AagamFacebook ท https://bit.ly/AagamLinkedin 🖂 contact@aagam.org.in